## 如何在 Android 流動電話及 Galaxy Tab 設立電郵帳戶?

在設定 Android 流動電話及 Galaxy Tab 前,須要在 Wemail 控制台內先 建立電郵帳戶. 請參考 [新增電郵戶口].

- 1. 請在首頁, 按 電子郵件 🥑 / 設定 🔄 > 設定 🖓 > 新增帳號 > 電子郵件.
- 2. 選擇帳戶類型. 按 其它 Others.

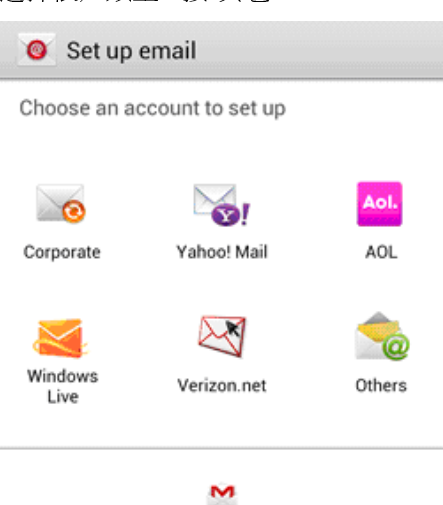

For Gmail account, use Gmail app.

3. 輸入你的郵件地址 Email address (e.g. sales@wemaildemo.com) 及密

| 碼 Password,按下一步 Next.                                     |
|-----------------------------------------------------------|
| 🮯 Set up email                                            |
| You can configure email for most accounts in a few steps. |
| sales@wemaildemo.com                                      |
|                                                           |
| Show password                                             |
|                                                           |
|                                                           |
|                                                           |
|                                                           |
|                                                           |
| Manual setup Next                                         |

- 4. 選擇 手動設定 Manual setup.
- 5. 選擇 **IMAP**.
- 6. 輸入 IMAP 伺服器 / 內送郵件伺服器 / Incoming server settings. 登入用戶名 稱 (即你的電子郵件地址), 密碼, IMAP 伺服器 (mail.wemail.hk), 安全性類 型, 連接埠.

| < 🥘 Incoming server settings | IMAP or POP3 server : |
|------------------------------|-----------------------|
| User name                    | mail wemail hk        |
| sales@wernailderno.com       | manwemannik           |
| Password                     | Incoming (POP3) port: |
|                              | 110 or 995 (SSL), or, |
| POP3 server                  |                       |
| mail.wemail.hk               | Incoming (IMAP) port: |
| Security type                | 143 or 993 (SSL)      |
| SSL                          |                       |
| Port                         |                       |
| 995                          |                       |
| Delete email from server     |                       |
| When I delete from Inbox     |                       |
| Next                         |                       |
|                              |                       |
| 7. 你的流動電話裝置將嘗試連接 IMA         | P 伺服器進行設定. 下一步將進行外寄郵  |

你的流動電話裝置將嘗試連接 IMAP 伺服器進行設定.下一步將進行外寄郵件設定,包括 SMTP 伺服器,安全性類型,連接埠,登入用戶名稱,及密碼.然後按下一步.

| < 🧕 Outgoing server settings | <u>SMTP Server :</u> mail.wemail.hk |
|------------------------------|-------------------------------------|
| SMTP server                  | Outgoing mail (SMTP) port:          |
| mail.wemail.hk               |                                     |
| Security type                | 587 or 465 (SSL)                    |
| SSL                          |                                     |
| Port                         |                                     |
| 465                          |                                     |
| 🗹 Require sign-in            |                                     |
| User name                    |                                     |
| sales@wernaildemo.com        |                                     |
| Password                     | _                                   |
|                              |                                     |
| Next                         |                                     |
|                              |                                     |

8. 你的流動電話裝置將嘗試連接 SMTP 伺服器進行設定. 在 Account options 上, 設 定須要相隔多久自動檢查接收郵件.

| < 🥘 Account options          |
|------------------------------|
| Peak schedule                |
| Every 15 minutes             |
| Off-peak schedule            |
| Every 15 minutes             |
| Sync Email                   |
| Notify me when email arrives |
| Automatically download       |
| Fi                           |

9. 最後輸入顯示名稱,完成.